L'objectif de l'utilitaire gratuit **LivretComP** est de faciliter la saisie de la validation de compétences, en permettant principalement de n'afficher que quelques compétences à valider parmi toutes celles qui composent un livret de compétences. On peut considérer **LivretComP** comme une sorte de moteur (bien modeste !) de base de données.

| Nom           | Туре        | Taille | LivretComP (version 4.1) se présente comme un                                                                                                    |
|---------------|-------------|--------|----------------------------------------------------------------------------------------------------|
| ivretcomp.exe | Application | 712 Ko | fichier directement exécutable (.exe) que l'on <b>copie</b><br>dans chaque dossier propre à un livret de compétences :<br>donc ni installation ni désinstallation ! |

# A – Prise en main

# A-1 - Démarrage

| L'utilisation de ce logiciel est réservée aux enseignants de<br>l'Education Nationale, dans le cadre de leurs fonctions.<br>Veuillez choisir ci-dessous la mention correspondant à votre<br>situation. | <u><b>Remarque</b></u> : LivretComp a été développé via<br>une version <b>Education</b> de Delphi 7. Selon mon<br>interprétation de la lecture de sa licence, les<br>applications développées via cette version ne<br>peuvent être diffusées que gratuitement et à |
|----------------------------------------------------------------------------------------------------|----------------------------------------------------------------------------------------------------|
| Certification                                                                                                    | destination d'enseignants, dans le cadre de                                                                                                    |
| O Je suis un enseignant de l'Education Nationale.                                                                                                    | leurs fonctions. Le terme <u>enseignant de l'Edu-</u><br><u>cation Nationale</u> (utilisé ci-contre) peut sembler                                                                                                    |
| C Je ne suis pas un enseignant de l'Education Nationale.                                                                                                    | restrictif, mais il est à mon sens une garantie du respect de l'esprit de la licence. (L'auteur).                                                                                                    |

Choisissez l'une des deux options proposées ci-dessus : l'utilisateur est responsable de son choix (le choix de la seconde option conduit à quitter l'utilitaire).

Cliquez à présent sur **Suite** pour effacer le petit écran de « pub » : un mot de passe est demandé.

| Saisissez le mot de passe |        |
|---------------------------|--------|
| Premier essai :           | <br>Ok |

Le mot de passe est : **prof** . Ce mot de passe est bien sûr modifiable (cf. section A - 7 -1 page 11). Au bout de trois essais de saisie infructueux, le logiciel propose de quitter.

| Nom              | Taille | Туре        | Une fois le mot de passe saisi, LivretComP génère à                   |
|------------------|--------|-------------|-----------------------------------------------------------------------|
| 🛞 livretcomp.exe | 712 Ko | Application | votre insu six fichiers-exemples nommés groupes                       |
| Competences.lcp  | 1 Ko   | .lcp        | (entendez par là disciplines et sous disciplines) et                  |
| Competences.so1  | 1 Ko   | fichier SO1 |                                                                       |
| competences.so2  | 1 Ko   | fichier SO2 | competences (libelles des competences avec affectation a              |
| groupes.lcp      | 1 Ko   | .lcp        | un groupe). Les fichiers d'extension <b>.lcp</b> sont les fichiers    |
| groupes.so1      | 1 Ko   | fichier SO1 | actifs, les fichiers d'extension .so1 et .so2 sont des                |
| groupes.so2      | 1 Ko   | fichier SO2 | fichiers de sécurité (sauvegarde des deux derniers états antérieurs). |

|                                                                                                    | Si les livrets de compétences ne                                        |
|----------------------------------------------------------------------------------------------------|-------------------------------------------------------------------------|
| LivretComp                                                                                                    | portent pas de nom, un message                                          |
| Les invrets de competences ne portent pas de nom (exemples de nom : competences de rrançais, 52 niveau 1,). Si vous<br>souhaitez leur en donner un (conseillé), ouvrez le menu "?", puis le sous-menu "Outils'et lancez "Nom des livrets" | vous le rappelle et vous indique le chemin à suivre si vous désirez les |
| OK                                                                                                    | nommer (cf. section A-7-2 page 12).                                     |

#### **Documentation de LivretComP**

Vous pouvez alors accéder à cinq menus (barre des menus en haut de l'écran) : Gestion des Groupes pour saisir ou modifier les disciplines et sous-disciplines, Gestion des Compétences pour agir sur les compétences, Gestion des Classes pour saisir les classes de l'établissement, Quitter (sans commentaire !) et ? qui permet d'atteindre quelques outils (cf. section A - 7 pages 11 à 14). Remarquez la barre d'état située en bas de l'écran.

| 🧮 Livret de compétences                   |                                  |                                                                        |                         | ×                           |
|-------------------------------------------|----------------------------------|------------------------------------------------------------------------|-------------------------|-----------------------------|
| Evaluations < Gestion des <u>G</u> roupes | Gestion des Compétences > < Gest | ion des <u>C</u> lasses Gestion des <u>E</u> lèves <b>&gt; Quitter</b> | - 2                     |                             |
| Page d'accueil                            | Sécurité minimale                | Protection par mot de passe activée !                                  | Les livrets de compéter | nces ne portent pas de nom. |

# A - 2 - Gestion des Groupes

|   | 😸 Gestion des groupes            |                             |           | Les exemples s'affichent dans un                    |
|---|----------------------------------|-----------------------------|-----------|-----------------------------------------------------|
|   | iquez dans une cellule blanche p | our la sélectionner         |           | tableau et un bandeau jaune (puis vert) vous guide. |
| 3 | Groupes principaux               | Sous-groupes                | Codes     |                                                     |
|   | Français                         | Grammaire                   | Fran-Gram |                                                     |
|   | Géographie                       | éographie Géoge Cliquez day |           | Cliquez dans une ligne du tableau                   |
|   | Mathématiques                    | Géométrie                   | Math-Géom |                                                     |

| G<br>G | estion des groupes<br>as pouvez saisir un groupe, cliquer | dans une cellule blanche ou | ı sur l'un des quatre boutons ci-dessous | ÷       | des boutons apparaissent, vous                  |
|--------|-----------------------------------------------------------|-----------------------------|------------------------------------------|---------|-------------------------------------------------|
| In     | sérer une ligne au-dessus I Insére                        | er une ligne au-dessous     | Supprimer la ligne courante              | Quitter | et/ou de saisir du texte.                       |
| 3      | Groupes principaux Sous-groupes                           |                             | Codes                                    |         | Romarauo : la touche Entrée génère              |
|        | Français                                                  | Grammaire                   | Fran-Gram                                |         | <b><u>Remarque</u></b> . la louche Enuce genere |
|        | Géographie                                                |                             | Géog-                                    |         | une ligne en-dessous de celle qui est           |
|        | Mathématiques                                             | Géométrie                   | Math-Géom                                |         | active.                                         |

|      | Gestion des groupes        |                           |                             | Ici, une nouvelle ligne a été ajoutée |                                                                          |
|------|----------------------------|---------------------------|-----------------------------|---------------------------------------|--------------------------------------------------------------------------|
|      | nsérer une ligne au-dessus | érer une ligne au-dessous | Supprimer la ligne courante | Quitter                               | (on peut ajouter une nouvelle ligne à n'importe où dans le tableau) : le |
| 4    | Groupes principaux         | Sous-groupes              | Codes                       | _                                     | groupe principal Mathématiques et                                        |
|      | Français                   | Grammaire                 | Fran-Gram                   |                                       | groupe principal maintennaiques et                                       |
|      | Géographie                 |                           | Géog-                       |                                       | le sous-groupe Numération ont été                                        |
|      | Mathématiques              | Géométrie                 | Math-Géom                   |                                       | saisis.                                                                  |
|      | Mathématiques              | Numération                |                             |                                       |                                                                          |
| -    |                            |                           | 13 T                        |                                       | Cliquons à présent dans la <b>cellule</b> à                              |
| l'iı | ntersection de la n        | ouvelle ligne e           | t de la colonne nom         | mée C                                 | Codes                                                                    |

| /0 | us pouvez saisir un groupe, | cliquer dans une cellule blanche ou | i sur l'un des quatre boutons ci-d | lessous |
|----|-----------------------------|-------------------------------------|------------------------------------|---------|
| In | sérer une ligne au-dessus   | Insérer une ligne au-dessous        | Supprimer la ligne courante        |         |
| 4  | 4 Groupes principaux        | Sous-groupes                        | Codes                              |         |
|    | Français                    | Grammaire                           | Fran-Gra                           | am      |
|    | Géographie                  |                                     | Géog-                              |         |
|    | Mathématiques               | Géométrie                           | Math-Ge                            | éom     |
|    | Mathématiques               | Numération                          | Math-Nu                            | umé     |

... le code représentant la discipline et la sous-discipline se génère automatiquement. Ce code est nécessaire au bon fonctionnement ultérieur de LivretComP. <u>Remarque importante</u> : les doublons de codes ne sont pas gérés. En cas de codes identiques, modifiez le libellé de la sous-discipline (par exemple) et re-cliquez dans la colonne Codes pour obtenir un nouveau code différent.

<u>*Remarque*</u> : le nombre situé dans la cellule grisée en haut et à gauche du tableau indique le nombre de lignes renseignées.

Lorsqu'on clique sur le bouton **Quitter les modifications**, un tri automatique par ordre alphabétique croissant s'effectue sur la colonne Groupes principaux, puis sur celle des Sousgroupes (cf. Astuces en section B-1 page 14). **Confirmez** ensuite (cf. section C - 1 page 15).

# A - 3 - Gestion des Compétences

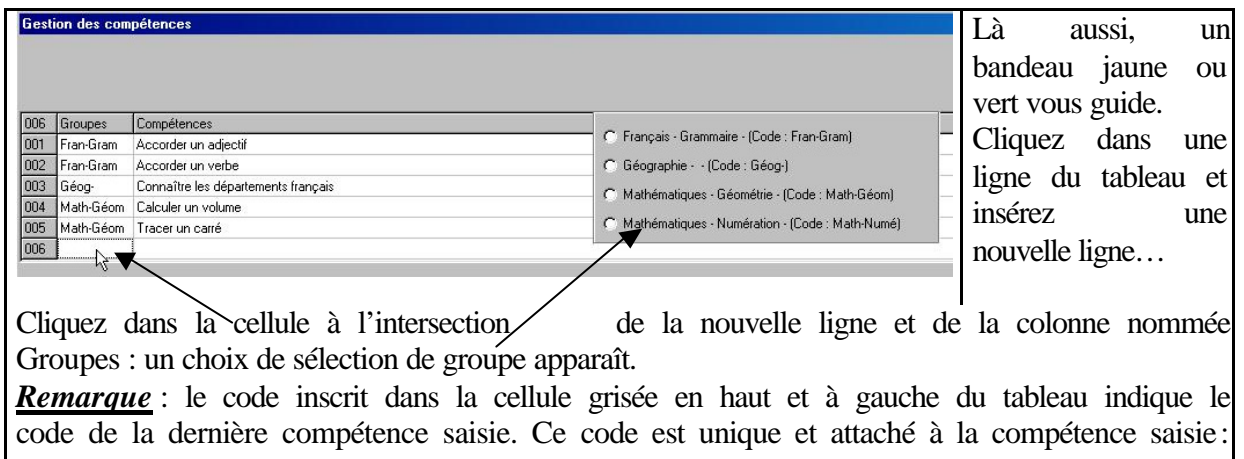

code de la dernière compétence saisie. Ce code est unique et attaché à la compétence saisie : si l'on supprime par exemple la ligne de la compétence codée 004 et qu'on ajoute ensuite une nouvelle ligne pour saisir une nouvelle compétence, cette nouvelle compétence recevra le code 007 (il n'y aura pourtant que six compétences dans le tableau).

| Gest | ion des com | pétences                            |                                                  | Sélectio | onnez      | un    |
|------|-------------|-------------------------------------|--------------------------------------------------|----------|------------|-------|
|      |             |                                     |                                                  | code     | (groupe    | et    |
| 000  | Groupes     | Compétences                         |                                                  | sous-g   | roupe) :   | ce    |
| 001  | Fran-Gram   | Accorder un adjectif                | C Français - Grammaire - (Code : Françaram)      | code     | s'af       | fiche |
| 002  | Fran-Gram   | Accorder un verbe                   | C Géographie (Code : Géog-)                      |          |            |       |
| 003  | Géog-       | Connaître les départements français | C Mathématiques - Géométrie - (Code : Math-Géom) | automa   | iti-quemen | t     |
| 004  | Math-Géom   | Calculer un volume                  |                                                  | dana     | 10 00      | 11.10 |
| 005  | Math-Géom   | Tracer un carré                     | Mathématiques - Numération - (Code : Math-Numé)  | uans     | la ce      | mule  |
| 006  | Math-Numé   |                                     |                                                  | cliquée  | •          |       |

| Gest  | ion des com                  | pétences                                                                                             | Saisissez ensuite le    |  |  |  |  |
|-------|------------------------------|----------------------------------------------------------------------------------------------------|-------------------------|--|--|--|--|
| Vol   | us pouvez sais               | ir une compétence, cliquer sur l'un des quatre boutons ci-dessous ou cliquer dans une cellule blanci | libellé de la nou-      |  |  |  |  |
| -     |                              |                                                                                                    | velle compétence.       |  |  |  |  |
| 108   | serer une ligne              |                                                                                                    | Remarque : en cas       |  |  |  |  |
| 006   | Groupes                      | Compétences                                                                                          | d'erreur du code        |  |  |  |  |
| 001   | Fran-Gram                    | Accorder un adjectif                                                                                 | Groupes cliquez à       |  |  |  |  |
| 002   | Fran-Gram                    | Accorder un verbe                                                                                    |                         |  |  |  |  |
| 003   | Géog-                        | Connaître let départements français                                                                  | nouveau dans la         |  |  |  |  |
| 004   | Math-Géom                    | Calculer un volume                                                                                   | cellule erronée et      |  |  |  |  |
| 005   | Math-Géom                    | Tracer un carré                                                                                      | sélectionnez un         |  |  |  |  |
| 006   | Math-Numé                    | Connaissance des nombres jusqu'à 1000 🖌                                                              | nouveau code dans       |  |  |  |  |
| -     |                              |                                                                                                    | nouveau couc dans       |  |  |  |  |
| la zo | a zone de choix des groupes. |                                                                                                    |                         |  |  |  |  |
| Con   | <u>seil</u> : im             | primez la liste des compétences pour pouvoir facilement éta                                          | ablir la relation entre |  |  |  |  |

Lorsqu'on clique sur le bouton **Quitter les modifications**, un tri automatique par ordre alphabétique croissant s'effectue sur la colonne Groupes, puis sur celle des Compétences (cf. Astuces en section B-2 pages 14 et 15). **Confirmez** ensuite (cf. section C - 1 page 15).

### A - 4 - Gestion des Classes

| LivretComp                                                                                                | Là, p  | as de | e fichi | iers- |
|----------------------------------------------------------------------------------------------------|--------|-------|---------|-------|
| le plai pas trouvé le fichier des classes (pompé classes kp) : le vous prépare dons la saisie des classes | exem   | ples, | d'où    | le    |
| Se n'ai pas d'ouve le richier des dasses (nomine dasses.icp) , je vous prépare donc la saisle des dasses  | messa  | ige   | ci-co   | ntre  |
| (OK )                                                                                                    | qu'il  | con   | vient   | de    |
|                                                                                                    | valide | r.    |         |       |

| Vous pouvez saisir le nom de l'établissement       Collège] | Saisissez le nom de votre établis-<br>sement (école, collège,), |
|-------------------------------------------------------------|-----------------------------------------------------------------|
| Cliquez dans une cellule blanche pour la sélectionner       | puis cliquez sur la cellule vide du tableau des classes         |

| Vous pouvez saisir le nom de l'établissement | saisissez ensuite les classes.                                                                                                  |
|----------------------------------------------|----------------------------------------------------------------------------------------------------|
| Collège Du Buisson - Gap                     | <b>Remarque</b> : le nombre situé dans la cellule grisée en haut et à gauche du tableau indique le nombre de ligne renseignées. |

Lorsqu'on clique sur le bouton **Quitter les modifications**, un tri automatique par ordre alphabétique croissant s'effectue sur la colonne Classes ; donc ici, on obtiendra le classement suivant : 4-a, 6-a puis 6-b. **Confirmez** ensuite (cf. section C - 1 page 15).

| Nom              | Taille | Туре        | Trois nouveaux fichiers ont été créés : classes.lcp, |
|------------------|--------|-------------|------------------------------------------------------|
| 🛞 livretcomp.exe | 712 Ko | Application | classes.so1 et classes.so2                           |
| Competences.lcp  | 1 Ko   | .lcp        |                                                      |
| competences.so1  | 1 Ko   | fichier SO1 |                                                      |
| competences.so2  | 1 Ko   | fichier SD2 |                                                      |
| 🖻 groupes.lcp    | 1 Ko   | .ICP        |                                                      |
| groupes.so1      | 1 Ko   | fichier SO1 |                                                      |
| groupes.so2      | 1 Ko   | fichier SO2 |                                                      |
| 🖹 classes.lcp    | 1 Ko   | .lcp        |                                                      |
| classes.so1      | 1 Ko   | fichier SO1 |                                                      |
| classes.so2      | 1 Ko   | fichier SO2 |                                                      |

Vous avez à présent accès à un nouveau menu: Gestion des Elèves.

 Right Livret de compétences
 X

 Egaluations < Gestion des Groupes</td>
 Gestion des Compétences > < Gestion des Classes</td>

# A - 5 - Gestion des Elèves

| LivretComp                                                                                                    | Là er   | ncore,     | pas o  | de  |
|----------------------------------------------------------------------------------------------------|---------|------------|--------|-----|
|                                                                                                    | fichier | s-exen     | nples, |     |
| Je n'ai pas trouvé le fichier des élèves (nommé eleves.lcp): je vous prépare donc la saisie des élèves                                                                                                    | d'où 1  | e mes      | sage c | :i- |
| CK 1                                                                                                    | contre  |            | qu'    | 'il |
| human and human and human and human and human and human and human and human and human and human and human and human human h | convie  | ent        | Ċ      | de  |
|                                                                                                    | valider | ſ <b>.</b> |        |     |

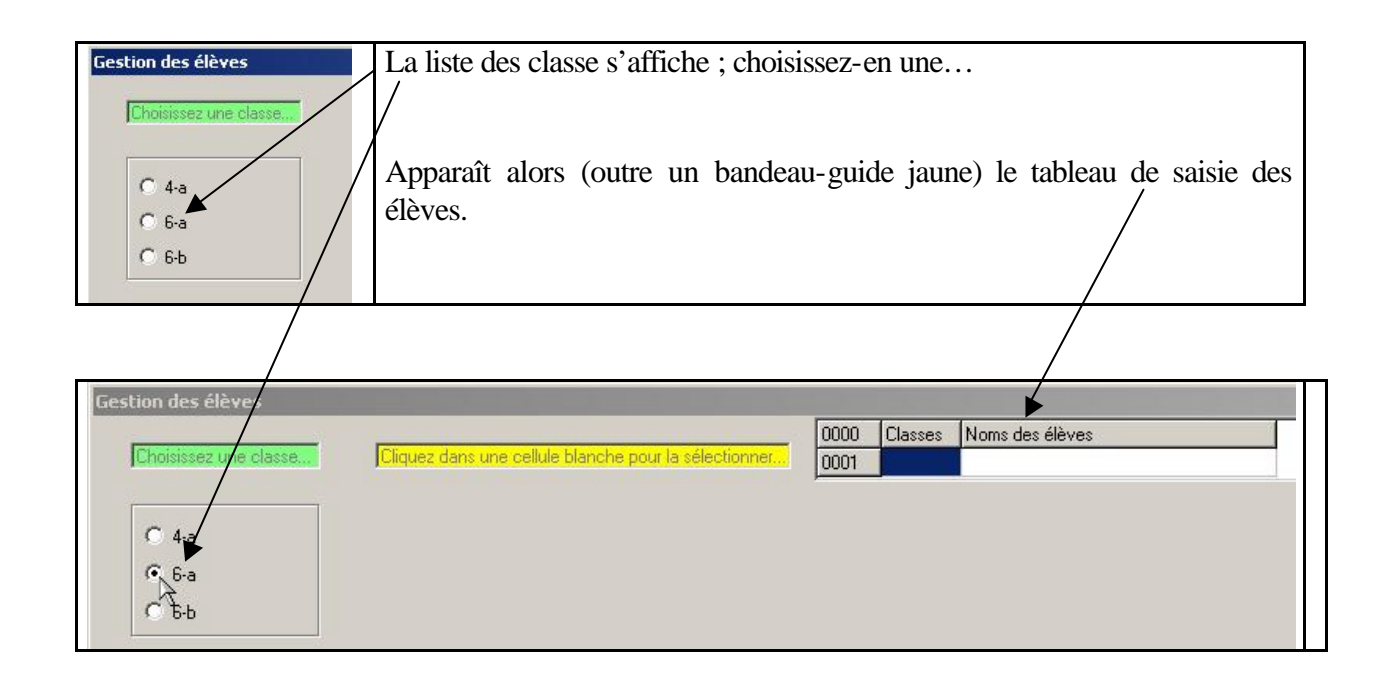

| Gestion des élèves    |                                                                                                    | 0000 Classes Noms des élèves | Cliquez dans la       |
|-----------------------|----------------------------------------------------------------------------------------------------|------------------------------|-----------------------|
| Choisissez une classe | Vous pouvez saisir un nom d'élève,<br>choisir une autre classe,<br>cliaire dans une cellule blanche ou | 0001 6-a                     | cellule a             |
| C 4-a                 | sur l'un des quatre boutons                                                                            |                              | l'intersection de la  |
| @ 6-a                 | Insérer une ligne au-dessus                                                                            |                              |                       |
| C 6-b                 | · · · · · · · · · · · · · · · · · · ·                                                                  |                              | la colonne Classes :  |
|                       | Insérer une ligne au-dessous                                                                           |                              | le nom de la classe   |
|                       |                                                                                                    |                              | choisie s'inscrit     |
|                       |                                                                                                    |                              | automatiquement.      |
|                       | Supprimer la ligne courante                                                                            |                              |                       |
|                       |                                                                                                    |                              | Vous pouvez bien      |
|                       |                                                                                                    |                              | sûr choisir une autre |
|                       | -                                                                                                    |                              | classe quand vous le  |
|                       | Quitter les modifications                                                                              |                              | souhaitez.            |

| Gestion des élèves    |                                                                  |      |         |                         | Voici un exemple de    |
|-----------------------|------------------------------------------------------------------|------|---------|-------------------------|------------------------|
|                       |                                                                  | 0004 | Classes | Noms des élèves         |                        |
| Choisissez une classe | Vous pouvez saisir un nom d'élève,                               | 0001 | 6-a     | Deltroyatreux.Louisette | saisie d'élèves.       |
|                       | choisir une autre classe,<br>cliquer dans une cellule blanche ou | 0002 | 4-a     | Kourlinot Emile         |                        |
| C 11                  | sur l'un des quatre boutons                                      | 0003 | 4-a     | Fragerting Jean-Louis   |                        |
| 1 4-a                 |                                                                  | 0004 | 6-Ь     | Duschmolz.André         | Si deux élèves ont     |
| C 6-a                 | Insérer une ligne au-dessus                                      |      |         |                         |                        |
|                       |                                                                  |      |         |                         | même nom et même       |
|                       | Insérer une ligne au-dessous                                     |      |         |                         | prénom ils recevront   |
|                       |                                                                  |      |         |                         | pienom, ns recevion    |
|                       |                                                                  |      |         |                         | des codes à quatre     |
|                       |                                                                  |      |         |                         |                        |
|                       |                                                                  |      |         |                         | chiffres differents,   |
|                       | Supprimer la ligne courante                                      |      |         |                         | mais il est conseillé  |
|                       |                                                                  |      |         |                         | filled in est consenie |
|                       |                                                                  |      |         |                         | de les distinguer en   |
|                       |                                                                  |      |         |                         | modificant l'un des    |
|                       |                                                                  |      |         |                         | modifiant i un des     |
|                       |                                                                  |      |         |                         | prénoms par exemple    |
|                       | Quitter les modifications                                        |      |         |                         | pronomis pur exempte.  |
| ~                     | 1 11 1 43                                                        |      |         |                         |                        |

<u>Conseil</u> : imprimez la liste des élèves pour pouvoir facilement établir la relation entre un élève et son code lorsque vous utiliserez le module **Evaluations**.

<u>Remarque</u>: le code inscrit dans la cellule grisée en haut et à gauche du tableau des élèves indique le code du dernier élève saisi. Ce code est unique et attaché à l'élève saisi: si l'on supprime par exemple la ligne de l'élève codé 0002 et qu'on ajoute ensuite une nouvelle ligne pour saisir un nouvel élève, ce nouvel élève recevra le code 0005 (il n'y aura pourtant que quatre élèves dans le tableau).

<u>**Remarque**</u>: en cas de changement de classe (nouvelle année scolaire par exemple), il suffit de choisir la nouvelle classe et de cliquer dans la colonne **Classes** en regard du nom de l'élève pour actualiser (cf - section Astuces B - 3 page 15).

Lorsqu'on clique sur le bouton **Quitter les modifications**, un tri automatique par ordre alphabétique croissant s'effectue sur la colonne Classes, puis sur celle des Noms des élèves. **Confirmez** ensuite (cf. section C - 1 page 15).

| Nom              | Taille | Туре        | Trois | nouveaux      | fichiers | ont | été | crées : | eleves.lcp, |
|------------------|--------|-------------|-------|---------------|----------|-----|-----|---------|-------------|
| 🛞 livretcomp.exe | 712 Ko | Application | eleve | s so1 et elev | ves so2  |     |     |         | •           |
| competences.lcp  | 1 Ko   | .lcp        |       |               |          |     |     |         |             |
| competences.so1  | 1 Ko   | fichier SO1 |       |               |          |     |     |         |             |
| competences.so2  | 1 Ko   | fichier SO2 |       |               |          |     |     |         |             |
| groupes.lcp      | 1 Ko   | .lcp        |       |               |          |     |     |         |             |
| groupes.so1      | 1 Ko   | fichier SO1 |       |               |          |     |     |         |             |
| groupes.so2      | 1 Ko   | fichier 802 |       |               |          |     |     |         |             |
| classes.lcp      | 1 Ko   | 1CP         |       |               |          |     |     |         |             |
| classes.so1      | 1,40   | fichier SO1 |       |               |          |     |     |         |             |
| classes.so2      | 1 Ko   | fichier SO2 |       |               |          |     |     |         |             |
| 🖻 eleves.lcp     | 1 Ko   | .lcp        |       |               |          |     |     |         |             |
| 🗈 eleves.so1 🔺   | 1 Ko   | fichier SO1 |       |               |          |     |     |         |             |
| eleves.so2       | 1 Ko   | fichier SO2 |       |               |          |     |     |         |             |

Vous avez à présent accès au dernier menu jusqu'alors inaccessible : **Evaluations**.

Eyaluations < Gestion des Groupes Gestion des Compétences > < Gestion des Classes Gestion des Elèves > Quitter - 2

×

# A - 6 - Evaluations

| 😹 Livret de compétences                   | Vous      | pouvez      | choisi    | r entre        | trois      | niveaux    | : tout    |
|-------------------------------------------|-----------|-------------|-----------|----------------|------------|------------|-----------|
| Evaluations < Gestion des <u>G</u> roupes | l'établis | ssement, u  | ne classe | ou un élèv     | e.         |            |           |
| Niveau Elève                              | Le Niv    | veau Cla    | sse pern  | net de cho     | isir une o | classe par | simple    |
| Niveau <u>C</u> lasse                     | clic da   | ns la liste | e des cla | sses, le Ni    | veau El    | ève dema   | ande de   |
| Niveau <u>E</u> tablissement              | saisir    | le code     | (quatre   | chiffres) a    | le l'élèv  | e (d'où    | l'intérêt |
|                                           | d'avoir   | imprimé     | auparava  | nt la liste de | es élèves) | •          |           |
|                                           | Choisis   | sez le Niv  | eau Eta   | blissemen      | t          |            |           |

| 📓 Choix du type de notation                                                                                                    | Un message demande de choisir      |
|----------------------------------------------------------------------------------------------------|------------------------------------|
| ATTENTION !!!                                                                                                    | un type de notation (cf. section   |
| Un changement ultérieur du type de notation conduira à re-saisir les résultats du fichier d'évaluations (par souci de cohérence). | A-7-3 page 12). Choisissez une     |
| Choisissez votre type de notation                                                                                                 | notation (dans ce document,        |
| Notation classique d'acquisition : A = Acquis, NA = Non Acquis et Vide = non evalue                                               | c'est la notation Classique qui a  |
| i Notation trequentielle d'acquisition : I = I oujours, S = Souvent, Q = Quelquerois, J = Jamais et Vide = non evalue             | été choisie) : le type de notation |
| Valider                                                                                                    | s'inscrit dans la barre d'état (en |
|                                                                                                    | bas et à droite).                  |

| Nom             | Taille     | Туре        | Quatre nouveaux fichiers ont été créés, à savoir : |
|-----------------|------------|-------------|----------------------------------------------------|
| livretcomp.exe  | 712 Ko     | Application | evaluations.lcp                                    |
| Competences.    | lcp 1 Ko   | .lcp        | avaluations col                                    |
| Competences.    | so1 1Ko    | fichier SO1 | evaluations.so1                                    |
| competences.    | so2 1Ko    | fichier SO2 | evaluations.so2                                    |
| 🖹 groupes.lcp   | 1 Ko       | .lcp        | TypeNotation.lcp.                                  |
| groupes.so1     | 1 Ko       | fichier SO1 |                                                    |
| 🖹 groupes.so2   | 1 Ko       | fichier SO2 |                                                    |
| Classes.lcp     | 1 Ko       | .lcp        |                                                    |
| classes.so1     | 1 Ko       | fichier SO1 |                                                    |
| classes.so2     | 1 Ko       | fichier 802 |                                                    |
| 🕒 eleves.lcp    | 1 Ko       | .Jep        |                                                    |
| eleves.so1      | 1 Kø       | fichier SO1 |                                                    |
| eleves.so2      | T Ko       | fichier SO2 |                                                    |
| evaluations.lcp | o / 1 Ko   | .lcp        |                                                    |
| evaluations.so  | 1 🗡 🛛 1 Ko | fichier SO1 |                                                    |
| evaluations.so  | 2 1 Ko     | fichier SO2 |                                                    |
| TypeNotation.   | lcp 1 Ko   | .lcp        |                                                    |

#### A - 6 - 1 - Saisie

| Evaluations - Niveau Etablissement    | Trois modules sont alors accessibles. Optons d'abord le |
|---------------------------------------|---------------------------------------------------------|
| Saisie Visualisation Impression - Ein | module de Saisie.                                       |

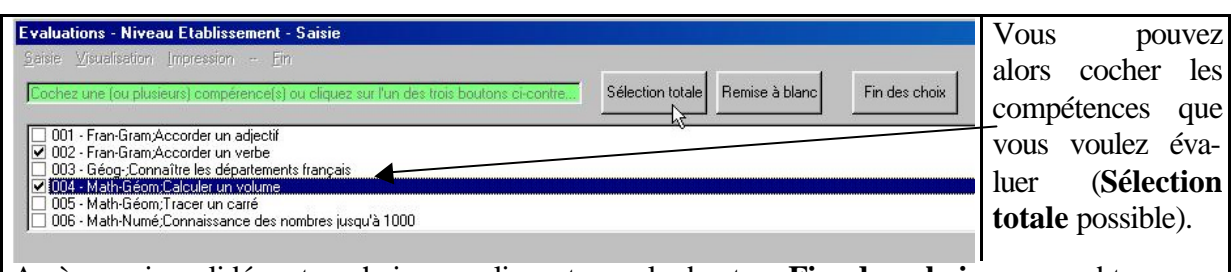

Après avoir validé votre choix en cliquant sur le bouton **Fin des choix**, vous obtenez un tableau permettant la saisie des évaluations (dans notre exemple, tous les élèves de l'établissement et les compétences 002 et 004).

| Evaluat        | ions - Niv   | eau Etablissement - Saisie |       |                                                       |
|----------------|--------------|----------------------------|-------|-------------------------------------------------------|
| <u>S</u> aisie | ⊻isualisatio | n Impression <u>E</u> in   |       | Cliquons dans une cellule à l'intersection d'une      |
| Classes        | CodElève     | Noms des élèves 002        | 2 004 |                                                       |
| 4-a            | 0003         | Hurjial René               |       | ligne et d'une colonne : la lettre A (pour            |
| 4-a            | 0002         | Kourlinot Emilie A         |       | ACOUIS) s'affiche ( <i>Rappel</i> : c'est la notation |
| 6-a            | 0004         | Duschmolz Brigitte         | 2     | Classique qui e été abaisis nous es desurrent         |
| 6-b            | 0001         | Rubertin Paul              |       | Classique qui a ele choisie pour ce document.         |
|                | 24 1 13      |                            |       | Cf. section A-7-3 page 12)).                          |

| <u>S</u> aisie | ⊻isualisat | ion <u>I</u> mpression - <u>F</u> in |         | Un nouveau clic dans la même c        |
|----------------|------------|--------------------------------------|---------|---------------------------------------|
| Classes        | CodElèv    | e Noms des élèves                    | 002 004 |                                       |
| 4-a            | 0003       | Hurjial René                         |         | afficher les lettres NA (pour NON ACC |
| 4-a            | 0002       | Kourlinot Emilie                     | NA      |                                       |
| 6-a            | 0004       | Duschmolz Brigitte                   | 13      |                                       |
| 6-b            | 0001       | Rubertin Paul                        |         |                                       |

| Evaluat        | ions - Ni | veau Etablissement - Saisie                    |         | Un nouveau clic dans cette même cellule     |  |  |  |  |
|----------------|-----------|------------------------------------------------|---------|---------------------------------------------|--|--|--|--|
| <u>S</u> aisie | <u> </u>  | on <u>I</u> mpression <del>-</del> <u>F</u> in |         | vide (nour NON EVALUE). Un nouveau clic     |  |  |  |  |
| Classes        | CodElève  | Noms des élèves                                | 002 004 | vide (pour NON EVALOE). On nouveau che      |  |  |  |  |
| 4-a            | 0003      | Hurjial René                                   |         | ferait à nouveau afficher la lettre A, etc  |  |  |  |  |
| 1-a            | 0002      | Kourlinot Emilie                               | N       |                                             |  |  |  |  |
| 6-a            | 0004      | Duschmolz Brigitte                             | 15      |                                             |  |  |  |  |
| 6-Ь            | 0001      | Rubertin Paul                                  |         | La saisie des evaluations est donc simple e |  |  |  |  |
|                |           |                                                |         | rapide.                                     |  |  |  |  |

| Evalual | t <mark>ions - N</mark><br>Visualisa | iveau Etablissement - Saisie<br>iion Impression - <u>Fin</u> |         | Voici un exemple de saisie.                  |
|---------|--------------------------------------|--------------------------------------------------------------|---------|----------------------------------------------|
| Classes | CodElèv                              | ve Noms des élèves                                           | 002 004 |                                              |
| 4-a     | 0003                                 | Hurjial René                                                 | A NA    | Pour quitter, cliquez sur la bouton <b>H</b> |
| 4-a     | 0002                                 | Kourlinot Emilie                                             | A       | Palisse ). Confirmez ensuite (cf. section    |
| 6-a     | 0004                                 | Duschmolz Brigitte                                           | NA NA   |                                              |
| 6-b     | 0001                                 | Rubertin Paul                                                | AA      | C - 1 page 15).                              |

#### A - 6 - 2 - Visualisation

| Lançons à présent le module |
|-----------------------------|
|                             |

| Evaluations - Niveau Etablissement - Visualisation |              |                                    |     |     |       |      |        | Le module Visualisati |       |        | ation |            |        |
|----------------------------------------------------|--------------|------------------------------------|-----|-----|-------|------|--------|-----------------------|-------|--------|-------|------------|--------|
| <u>S</u> aisie                                     | ⊻isualisatio | n <u>I</u> mpression - <u>F</u> in |     |     |       |      |        |                       | perm  | net    | sim   | plement    | de     |
| Classes                                            | CodElève     | Noms des élèves                    | 001 | 002 | 003 0 | 04 0 | 05 006 |                       | visu  | aliser | les   | résultats  | de     |
| 4-a                                                | 0003         | Hurjial René                       |     | А   | N     | A    |        |                       | touto |        | 105   | mátomoco   | , uu   |
| 4-a                                                | 0002         | Kourlinot Emilie                   |     | Α   |       |      |        |                       | louie | es les | con   | ipetences  |        |
| 6-a                                                | 0004         | Duschmolz Brigitte                 |     | NA  | N     | A    |        |                       | pour  | tout   | ľéta  | blissemer  | it); i |
| 6-Ь                                                | 0001         | Rubertin Paul                      |     | Α   | A     |      |        |                       | est   | surto  | ut i  | ntéressant | en     |
|                                                    |              |                                    |     |     |       |      |        |                       | Nive  | eau C  | lasse | ou en Ni   | veau   |
|                                                    |              |                                    |     |     |       |      |        |                       | Elèv  | ve     |       |            |        |

#### A - 6 - 3 - Impression

| Evaluations - Niveau Etablissement         Saisie       Visualisation         Impression       - Ein         Valorisante         Mixte         Complète         Tableau | Le module Impression offre les choix suivants :<br>mpression Valorisante (seules les compétences<br>icquises par l'élève sont imprimées), Mixte (seules les<br>compétences évaluées sont imprimées), Complète<br>toutes les compétences sont imprimées éventuellement<br>lanquées de la mention NON EVALUE) ou sous forme<br>l'un Tableau (il s'agit en fait de la création d'un |
|----------------------------------------------------------------------------------------------------|----------------------------------------------------------------------------------------------------|
| Tapicau                                                                                                    | d'un <b>Tableau</b> (il s'agit en fait de la création d'un fichier d'extension <b>.csv</b> destiné à être exploité dans un tableur – cf. section C - 4 page 13).                                                                                                    |

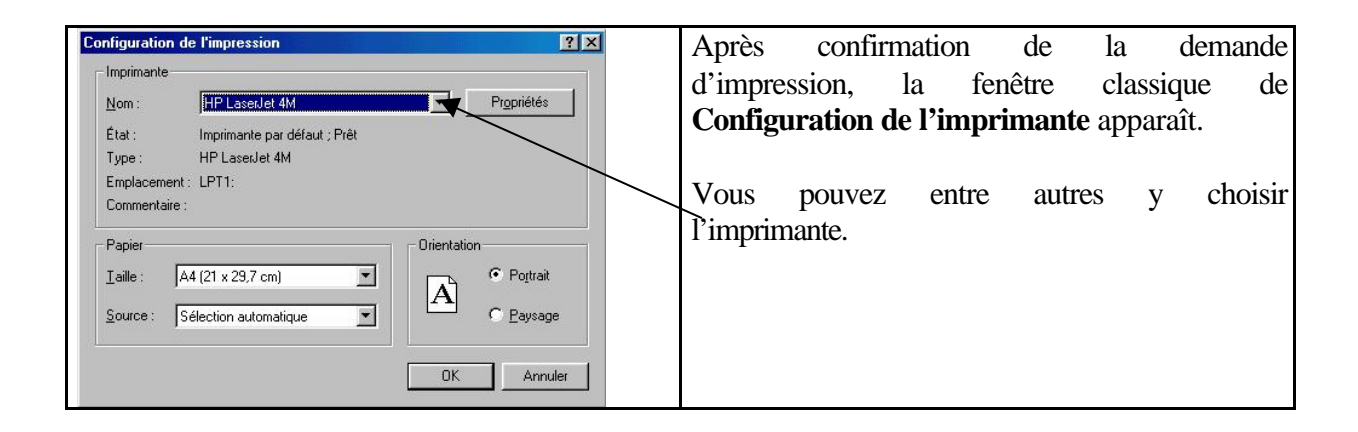

#### **Documentation de LivretComP**

| 🔀 Paramètres d'impression                    |                                                        |         | I II vous est ensuite possible           |
|----------------------------------------------|--------------------------------------------------------|---------|------------------------------------------|
| Paramèt                                      | res d'impression                                       |         | modifier certains paramètr               |
| Paramètre 1 - Nombre de traits séparateurs d | en-tête ( de 0 à 5 nombre conseillé                    | :1): 1  | d'impression.                            |
| Paramètre 2 - Nombre de traits séparateurs d | e pied de page ( de 0 à 5 nombre conseillé             | :1): 1  |                                          |
| Paramètre 3 - Intervalle entre paragraphes   | (mini : 10 , maxi : 50 valeur conseillée :             | 15): 15 |                                          |
| Paramètre 4 · Taille de la police n° 1       | ( mini : 8 , maxi : 30 valeur conseillée : .           | 20): 20 |                                          |
| Paramètre 5 - Taille de la police n° 2       | (mini : 8 , maxi : 30 valeur conseillée :              | 16): 16 |                                          |
| Paramètre 6 - Taille de la police n° 3       | (mini : 8 , maxi : 30 valeur conseillée :              | 12]: 12 | Si vous activez l'option Impressio       |
| Paramètre 7 · Taille de la police n* 4       | (mini : 8 , maxi : 30 valeur ce <del>ns</del> eillée : | 8): 8   | aussi modifier le nom et la qualité c    |
| Paramètre 8 - Marges verticales              | (mini : 0 , maxi : 200 valeur conseillée               | 0): 0   | responsable certifiant les livrets d     |
| Paramètre 9 - Marge horizentale supérieure   | (mini: 0 , maxi: 200 valeur conseillée :               | 0): 0   | élèves.                                  |
| Impression d'une page de garde               |                                                        |         | En cliquant sur le bout                  |
| Nom et qualité du responsable : Mme Dusc     | hmolz principale                                       |         | Enregistrer ces paramètr                 |
|                                              |                                                        |         | <b>d'impression</b> , vous récupérerez v |
| Enregistrer ce                               | s paramètres d'impression                              |         | choix lors d'impressions ultérieures.    |
| Lan                                          | cer l'impression                                       |         | Pour finir, <b>Lancer l'impression</b> . |
|                                              |                                                        |         | -                                        |

<u>*Remarque*</u> : vous trouverez une page de garde et une page de résultats d'évaluations en annexes 1 et 2 (pages 17 et 18)..

#### Explicitation de certains paramètres d'impression

- Paramètre 1 : nombre de lignes séparant l'en-tête du corps (1 seul dans l'exemple en page 9).

- Paramètre 2 : nombre de lignes séparant le pied de page du corps (1 seul dans l'exemple en page 9).

- Paramètre 4 : taille de la police 1 (la police 1 affecte le titre du livret dans la page de garde et la première ligne du corps, soit respectivement « Compétences générales » et « Etat d'acquisition de l'ensemble des compétences).

- Paramètre 5 : taille de la police 2 (la police 2 affecte le nom de l'élève dans les deux pages et le nom des disciplines et sous-disciplines, soit respectivement « Dertogasse » Louisette et « Français – Grammaire » etc...)

- Paramètre 6 : taille de la police 3 (la police 3 affecte les 3 dernières lignes de la page de garde, les deux lignes de l'en-tête (hors nom de l'élève) et les acquisitions, par exemple « NON EVALUE:-Accorder un adjectif »).

- Paramètre 7 : taille de la police 4 (la police 4 affecte la date d'édition de la page de garde et les pieds de page.

<u>*Remarque*</u> : en notation classique, sont utilisés les termes ACQUIS, NON ACQUIS et NON EVALUE. En notation fréquentielle, sont utilisés les termes TOUJOURS ACQUIS, SOUVENT ACQUIS, QUELQUEFOIS ACQUIS, JAMAIS ACQUIS et NON EVALUE.

#### L'enregistrement des paramètres d'impression Taille Type Nom crée un nouveau fichier : param\_imp.lcp. livretcomp.exe 712 Ko Application competences.lcp 1 Ko .lcp competences.so1 1 Ko fichier SO1 Competences.so2 1 Ko fichier SO2 groupes.lcp 1 Ko .lcp groupes.so1 1 Ko fichier SO1 groupes.so2 1 Ko fichier SO2 Classes.lcp 1 Ko .lcp 🖹 classes.so1 1 Ko fichier SO1 ■] classes.so2 1 Ko fichier SO2 1 Ko .lcp eleves.lcp eleves.so1 1 Ko fichier 801 1 Ko fichier SO2 🗈 eleves.so2 evaluations.lcp 1 Ko .lcp 1 Ko fichier SO1 evaluations.so1 evaluations.so2 1 Ko fichier SO2 TypeNotation.lcp 1 Ko .lcp 🖹 param\_imp.lcp 1 Ko .lcp

### **Documentation de LivretComP**

# <u>A - 7 - Menu ?</u>

| 2                     |                            | L'option A propos de affiche la fenêtre de        |
|-----------------------|----------------------------|---------------------------------------------------|
| A propos de           |                            | « pub » vue au lancement de l'utilitaire          |
| <u>D</u> ocumentation |                            | (« Mégalomanie, quand tu nous tiens »).           |
| <u>O</u> utils        | <u>M</u> ot de Passe       |                                                   |
|                       | Nom des livrets            | L'option <b>Documentation</b> affiche un écran de |
|                       | <u>Type de Notation</u>    | documentation succincte qui n'est utile que       |
|                       | Attributs des fichiers     | pour les utilisateurs n'ayant pas téléchargé le   |
|                       | <u>R</u> estauration       | présent document.                                 |
|                       | Exportation<br>Importation | L'option Outils offre six choix (Exportation /    |
|                       |                            | Importation étant de la même veine)               |

#### A - 7 - 1 – Outil - Mot de passe

| ni deux no             |
|------------------------|
|                        |
| asse. Ui<br>vide revie |
| pprimer<br>passe.      |
| ין<br>ו                |

### **Documentation de LivretComP**

| Nom              | Taille | Tune        | Le changement du mot de passe génère un |
|------------------|--------|-------------|-----------------------------------------|
| ivretcomp exe    | 712 Ko | Application | fichier nommé <b>pwd.lcp</b> .          |
| Competences.lcp  | 1 Ko   | .lcp        |                                         |
| competences.so1  | 1 Ko   | fichier SO1 |                                         |
| competences.so2  | 1 Ko   | fichier SO2 |                                         |
| groupes.lcp      | 1 Ko   | .lcp        |                                         |
| 🖹 groupes.so1    | 1 Ko   | fichier SO1 |                                         |
| 🖻 groupes.so2    | 1 Ko   | fichier SO2 |                                         |
| classes.lcp      | 1 Ko   | .lcp        |                                         |
| 🖻 classes.so1    | 1 Ko   | fichier SO1 |                                         |
| 🖻 classes.so2    | 1 Ko   | fichier SO2 |                                         |
| 🖹 eleves.lcp     | 1 Ko   | .lcp        |                                         |
| 🖻 eleves.so1     | 1 Ko   | fichier SO1 |                                         |
| 🖹 eleves.so2     | 1 Ko   | fichier SO2 |                                         |
| evaluations.lcp  | 1 Kø   | .lcp        |                                         |
| evaluations.so1  | 1 Ko   | fichier SO1 |                                         |
| evaluations.so2  | 1 Ko   | fichier SO2 |                                         |
| TypeNotation.lcp | 1 Ko   | .lcp        |                                         |
| param_imp.lcp    | 1 Ko   | .lcp        |                                         |
| pwd.lcp          | 1 Ko   | .lcp        |                                         |

#### A - 7 - 2 - Outil - Nom des livrets

| 😥 Nom des livrets de compétences                                                                                                    | Conseil : nommez les                                                                 |
|----------------------------------------------------------------------------------------------------|--------------------------------------------------------------------------------------|
| Ce nom sera imprimé en en-tête des livrets de compétences (exemples : Compétences de Français, B2i Niveau 1,) :<br>Compétences de Mathématiques<br>Quitter | livrets de compétences,<br>ce nom figurera dans<br>l'impression de chaque<br>livret. |
| <b>Remaraue</b> : la barre d'état (en bas de l'écran) mentionne le nom des livre                                                                           | ts de compétences                                                                    |

#### A - 7 - 3 – Outil - Type de notation

| 🤶 Choix du type de notation                                                                                                    | Rien   | n'inter  | rdit de  | chang    | er de  |
|----------------------------------------------------------------------------------------------------|--------|----------|----------|----------|--------|
| ATTENTION !!!                                                                                                    | type   | de 1     | notation | en       | cours  |
| Un changement ultérieur du type de notation conduira à re-saisir les résultats du fichier d'évaluations (par souci de cohérence).                                                                                                    | d'exe  | rcice.   | Un       | chang    | gement |
| Choisissez votre type de notation  Notation classique d'acquisition : A = Acquis, NA = Non Acquis et vide = non évalué  Notation fréquentielle d'acquisition : I = Touisure S = Sourcest D = Durchardonie : La Isonie et uide = non évalué | n'affe | ecte pa  | as la    | saisie   | des    |
|                                                                                                    | évalua | ations : | cepend   | ant, le  | souci  |
| <ul> <li>Trocation metuerinere a acquisition. Il – roujours, 3 – souverix, q – quequerois, 3 – samas et vice – noi revalue</li> </ul>                                                                                                    |        | cohéren  | ice vo   | us co    | nduira |
| Valider                                                                                                    | sûrem  | nent     | à r      | essaisir | les    |
|                                                                                                    |        | nnes not | tations. |          |        |

Lors de la saisie des résultats des évaluations (cf. page 8) :

- le type de notation classique permet de saisir les valeurs suivantes : A, NA, vide.
- le type de notation fréquentielle permet de saisir les valeurs suivantes : T, S, Q, J et vide.

#### A - 7 - 4 - Outil - Attributs des fichiers

Si vous avez pris la précaution de cocher la mention « Ne pas afficher les fichiers cachés » dans les Options des dossiers de Windows (via l'Explorateur Windows par exemple), il vous est possible de cacher les fichiers d'extension .lcp, .so1 et .so2 évitant ainsi toute manipulation directe (hors LivertComp) accidentelle... ou non ! Cette option est une bascule : si l'on est en mode Sécurité minimale (fichiers non cachés), elle permet de passer en mode Sécurité maximale (fichiers cachés) et si l'on est en mode Sécurité maximale, elle permet de revenir en mode Sécurité minimale.

|                                                                                                    | 1          |         | ui ic |  |  |  |
|----------------------------------------------------------------------------------------------------|------------|---------|-------|--|--|--|
| Etat actuel : Sécurité Minimale (fichiers visibles et modifiables manuellement) - Désirez-vous vraiment passer en Sécurité Maximale | bouton O   | ui perm | et de |  |  |  |
| (fichiers cachés et en lecture seule) ?                                                                                             | changer of | de mod  | e de  |  |  |  |
|                                                                                                    | sécurité.  |         |       |  |  |  |
| Remarque : la barre d'état (en bas de l'écran) mentionne le mode de sécurité actif.                                                 |            |         |       |  |  |  |

#### A - 7 - 5 - Outil - Restauration

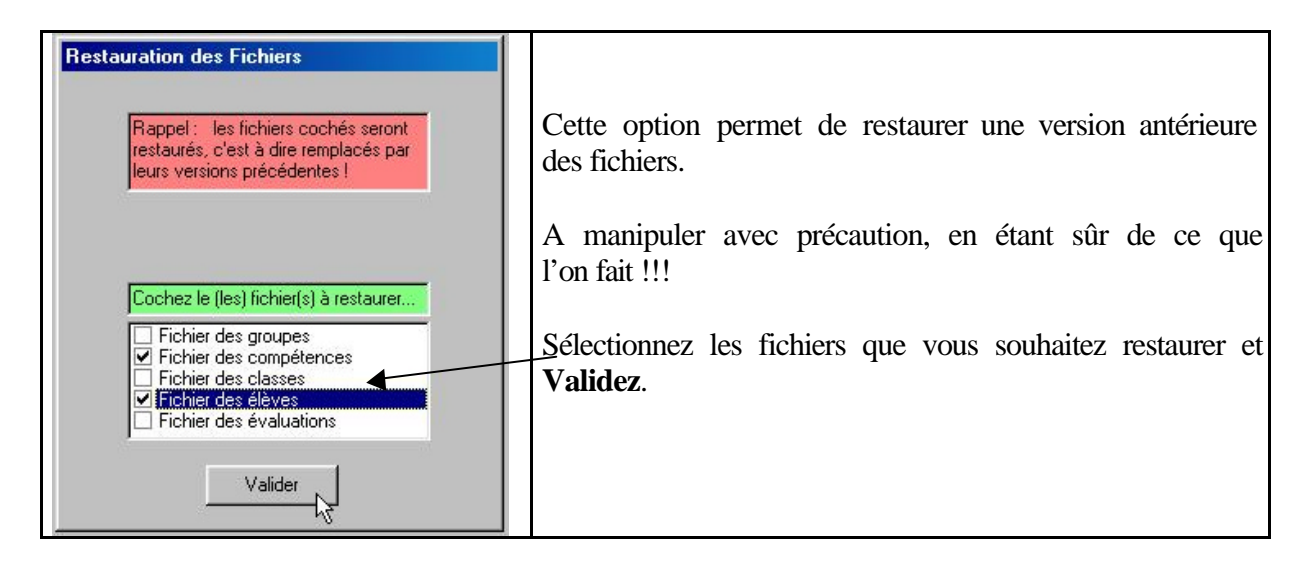

#### A - 7 - 6 - Outil - Exportation / Importation

| Import - Export                                                    | De bien grands mots     |
|--------------------------------------------------------------------|-------------------------|
|                                                                    | pour désigner une       |
| Installez une disquette NON PROTEGEE dans le lecteur de disquettes | copie des fichiers      |
|                                                                    | .lcp, .so1 et .so2 vers |
|                                                                    | une disquette           |
|                                                                    |                         |

Mars 2005

| Import - Export                                      | ou                   | la manœ         | uvre |
|------------------------------------------------------|----------------------|-----------------|------|
|                                                      | inverse              | (d              | 'une |
| Installez la disquette dans le lecteur de disquettes | disquette            | vers            | le   |
| Terminer                                             | dossier<br>disque di | courant<br>ur). | du   |

### <u>A - 8 - Menu Quitter</u>

Sans commentaire !!!

# **B** – Astuces

#### B - 1 - Gestion des Groupes

Lorsqu'on clique sur le bouton **Quitter les modifications**, un tri automatique par alphabétique croissant s'effectue sur la colonne nommée Groupes principaux, puis sur celle nommée Sous-groupes, ce qui peut être dérangeant si l'on souhaite un ordre différent, d'autant que **c'est ce tri qui préside à l'impression des livrets de compétences**. Dans ce dernier cas, faites précéder les libellés des groupes principaux et/ou des sous-groupes d'un chiffre ou d'une lettre de façon à forcer le tri automatique vers le résultat recherché.

| <del>()</del> (                                       | iestion des groupes |              |                                                 | Voici des groupes et sous-  |
|-------------------------------------------------------|---------------------|--------------|-------------------------------------------------|-----------------------------|
| Cliquez dans une cellule blanche pour la sélectionner |                     |              | groupes triés par ordre alphabétique croissant. |                             |
| 4                                                     | Groupes principaux  | Sous-groupes | Codes                                           |                             |
|                                                       | Français            | Grammaire    | Fran-Gram                                       | Supposons que l'on sounaite |
|                                                       | Géographie          |              | Géog-                                           | l'ordre inverse             |
|                                                       | Mathématiques       | Géométrie    | Math-Géom                                       |                             |
|                                                       |                     | 11 1 1       | LA CLAL 2                                       | 8                           |

| G<br>Vo | iestion des groupes<br>us pouvez saisir un groupe, | cliquer dans une cellule blanche ou | i sur l'un des quatre boutons ci-desso | En ajoutant des chiffres, le trouve modifié et l'o |
|---------|----------------------------------------------------|-------------------------------------|----------------------------------------|----------------------------------------------------|
| In      | sérer une ligne au-dessus                          | Insérer une ligne au-dessous        | Supprimer la ligne courante            | obtient le résultat escompté.                      |
| 4       | Groupes principaux                                 | Sous-groupes                        | Codes                                  |                                                    |
|         | 1-Mathématiques                                    | 1-Numération                        | 1-ma-1-nu                              | <u><b>Remarque</b></u> : les codes ont et          |
| 1       | 1-Mathématiques                                    | 2-Géométrie                         | 1-ma-2-gé                              | modifiés car on a cliqué sur les                   |
|         | 2-Géographie                                       |                                     | 2-gé-                                  | cellules de codes pour le                          |
|         | 3-Français                                         | Grammaire                           | 3-fr-Gram                              | actualiser (facultatif).                           |

#### B - 2 - Gestion des Compétences

Lorsqu'on clique sur le bouton **Quitter les modifications**, un tri automatique par alphabétique croissant s'effectue sur la colonne nommée Groupes (dont les codes ont été fixés

lors de la **Gestion des Groupes**), puis sur celle nommée Compétences. Mais on peut très bien imaginer de vouloir modifier l'ordre des compétences au sein d'un même groupe (**cet ordre sera celui des impressions des livrets**).

| Gest | tion des co    | mpétences                                                                                            | En ajoutant des     |
|------|----------------|----------------------------------------------------------------------------------------------------|---------------------|
| Vo   | us pouvez sai  | sir une compétence, cliquer sur l'un des quatre boutons ci-dessous ou cliquer dans une cellule blanc | chiffres devant les |
| In   | sáror uno lian |                                                                                                    | compétences de      |
|      | serer une lign |                                                                                                    | géométrie, Tracer   |
| 006  | Groupes        | Compétences                                                                                          | s'est classé avant  |
| 006  | 1-ma-1-nu      | Connaissance des nombres jusqu'à 1000                                                                | Calculer (à         |
| 005  | 1-ma-2-gé      | 1-Tracer un carré                                                                                    | Calculer (a         |
| 004  | 1-ma-2-gé      | comparer avec                                                                                        |                     |
| 003  | 2-gé-          | l'image sans chiffre                                                                                 |                     |
| 001  | 3-fr-Gram      | Accorder un adjectif                                                                                 | située au bas de la |
| 002  | 3-fr-Gram      | Accorder un verbe                                                                                    | page 3).            |

#### <u>B-3-Changements de classes</u>

En fin ou début d'année scolaire, il vous sera nécessaire de supprimer les élèves quittant l'établissement et d'inscrire les nouveaux arrivants. Il sera aussi important d'effectuer les changements de classes : pour ce faire rapidement, dans **Gestion des Elèves**, choisissez la nouvelle classe et cliquez en série (dans la colonne nommée Classes) dans les cellules en regard des noms des élèves affectés à cette nouvelle classe (c'est rapide et indolore !).

# **C** – Aspects techniques

#### <u>C - 1 - Principes de la sauvegarde</u>

Chaque fois que l'on clique dans une cellule pour saisir ou modifier une donnée, un enregistrement automatique du fichier d'extension *.lcp* s'effectue ; ainsi, en cas d'arrêt inopportun de votre ordinateur (panne de secteur, ...), votre travail est enregistré à l'exception de la dernière cellule en cours de saisie.

Quand on clique sur **Quitter les Modifications** ou sur **Fin** (pour le menu **Evaluations**), le message « **Confirmez-vous vos modifications ?** » apparaît : en répondant **Non**, vous refusez vos modifications ; le fichier actif d'extension *.lcp* est alors écrasé par celui d'extension *.so1*, c'est à dire que vous restaurez l'état antérieur du fichier : toute votre session de modification est donc définitivement annulée. En répondant **Oui**, vos nouvelles modifications sont définitives (sauf si vous restaurez volontairement la version antérieure du fichier depuis le menu **? (Outils - Restauration** – cf. section A - 7 - 5 page 13).

#### C - 2 - Livrets de compétences téléchargeables

Des livrets de compétences téléchargeables (accès direct ou via un lien) sont disponibles à l'adresse Internet suivante : <u>http://alain.vanhoylandt.free.fr/livretcomp/</u>. Pour les utiliser, créez d'abord un nouveau dossier, puis copiez-y **LivretComP.exe** et téléchargez-y le fichier de livret de compétences compressé. Décompressez-le et le tour est joué !

Si vous voulez télécharger plusieurs livrets de compétences, refaites les mêmes manœ uvres: un livret et un seul par dossier, sinon il y a écrasement des fichiers !!!.

Dans le cas où vous désirez utiliser plusieurs livrets de compétences, effectuez la **Gestion des Classes** et la **Gestion des Elèves** dans l'un des dossiers, puis recopiez les fichiers **classes.lcp**, **classes.so1**, **classes.so2**, **eleves.lcp**, **eleves.so1** et **eleves.so2** dans vos autres dossiers : ainsi, une seule saisie des classes et des élèves est suffisante (si les livrets de compétences s'adressent tous aux mêmes élèves, bien sûr !).

#### C - 3 - Structures des fichiers

Les fichiers d'extension **.lcp**, **.so1** et **.so2** sont accessibles (si vous êtes en mode **Sécurité minimale** – cf. section A - 7 - 4 page 13) par le bloc-notes ou Wordpad de Windows. Ce sont en fait de bêtes fichiers-textes composés d'une ligne d'en-tête, puis de lignes de données séparées par des points-virgules (c'est pourquoi le point-virgule est un caractère interdit lors de la saisie des groupes, compétences, classes et élèves). On peut donc y « bidouiller » directement, mais gare aux dégâts en chaîne en cas d'erreur...

#### <u>C - 4 – L'impression Tableau</u>

Il ne s'agit pas réellement d'une impression, mais de la création d'un fichier d'extension **.csv** dans votre dossier. Ce fichier peut être exploité par un tableur : lancez votre tableur, ouvrez le fichier créé **.csv** (il porte pour nom **etablissement** ou le nom de la classe ou le nom de l'élève) et choisissez quand cela vous sera demandé les options **fichier délimité** (ou expression semblable), puis « **point-virgule** » comme **délimiteur**. Vous pourrez alors imprimer le tableau du module **Evaluations**, faire des statistiques, etc ...

#### <u>C - 5 - Et les bugs ???</u>

Faites-moi connaître les bugs (il y en a toujours !) que vous rencontrerez : je ne m'engage pas à les corriger (problèmes de compétence personnelle, de temps,...), mais m'efforcerai de vous donner satisfaction si cela m'est possible. Les éventuelles versions corrigées, téléchargeables depuis mon site, n'écraseront pas les fichiers de données que vous avez déjà saisies.

Bon courage !

**Post scriptum :** un petit courrier électronique pour me faire connaître vos impressions sera toujours le bienvenu !

ANNEXE 1 : voici une page de garde (« Compétences générales » est le nom du livret).

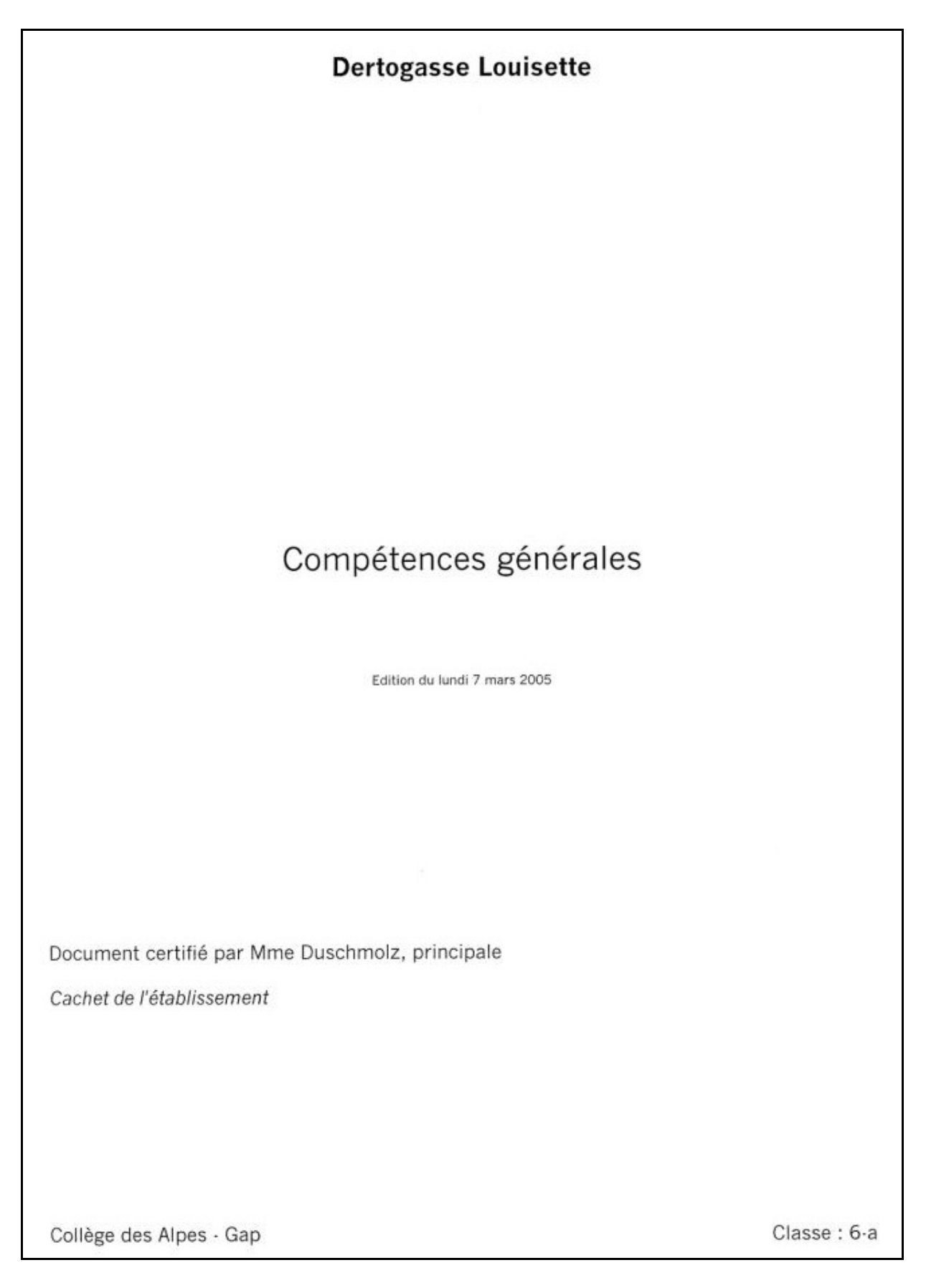

#### ANNEXE 2 : voici une page de résultats d'évaluations (impression Complète)

Compétences générales Dertogasse Louisette Collège des Alpes - Gap Classe: 6-a Etat d'acquisition de l'ensemble des compétences : Français - Grammaire NON EVALUE : - Accorder un adjectif NON ACQUIS- Accorder un verbe Géographie -ACQUIS- Connaître les départements français Mathématiques - Géométrie ACQUIS- Calculer un volume NON EVALUE : - Tracer un carré

Page 1 sur 1

Edition du lundi 7 mars 2005